## 怎么抓取数据包

一、在话机上抓取话机收发的数据包

步骤如下:

1、 在浏览器中输入话机的 IP 地址,登陆话机的 web 界面,

2、找到对应的抓包功能界面:

C系列、Android系列:管理设置 -- 系统日志 -- 网页抓包。

X系列的话:系统 -- 辅助工具 -- 网络报文撷取。

3、点击"开始"按钮,提示保存"xxx.pcap"文件,请保存文件。

4、重新执行问题出现的动作,直到问题出现。

**备注:** 网页操作中,有的浏览器在步骤3就无法操作了,可以按F5刷新页面再操作,不会影响抓包。不过在步骤5前要再按下"开始"按钮,然后开始步骤5的操作

5、问题重现完成之后,点击网页上的"停止"按钮,抓取数据包结束。

提示:标准使用的浏览器是 chrome,老的话机版本可能没有兼容 chrome 最新版本,导致不能下载数据包,这种情况下建议切换火狐以及其他浏览器另获取抓包

**说明**: 在步骤 3 或步骤 5 中保存的 "xxx.pcap" 文件就是抓到的数据包,这里含有问题发生的信息。整理好抓包和说明后,发给技术去分析确认。有对应交接的技术时,直接发给对应的技术人员,若没有的话,可以发送到 support@fanvil.com

二、通过 PC 端的 wireshark 抓包

在特殊的情况下,话机端 web 不方便抓包的情况,可以使用 PC 端的软件 wireshark 抓包。

提示: Wireshark 软件可以直接在百度中搜索下载,以下简单介绍如何使用安装在 PC 端的 Wireshark 2.2.1.0 来抓取话机的网络数据,

网络连接方式有 2 种,选择其中一种: 1、若是有 hub 的话,将话机的 wan 口、 PC 网口都接在 hub 下就可以了。 2、PC 网口接在话机的 LAN 口,话机的 WAN 口接交换机或是路由器下

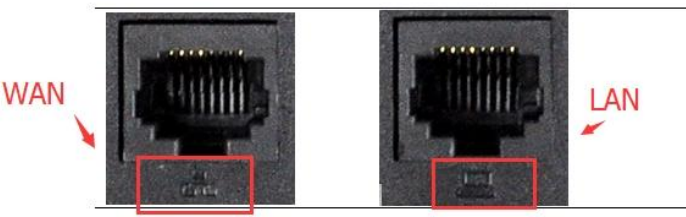

打开 Wireshark 抓包工具,选择本地的端口,键盘上按下 Ctrl+K,打开 【wireshark-捕获接口】页面,选择抓包网卡,点击【开始】按钮开始抓包。

| Vires | hark 🕅 | 络分析器        |          |            |           |           |                   | 840.8 |       | Budden. | 1000 |   |       | - 10   |         |
|-------|--------|-------------|----------|------------|-----------|-----------|-------------------|-------|-------|---------|------|---|-------|--------|---------|
| ‡(F)  | 编辑(    | E) 视图(V)    | 跳转(G)    | 捕获(C)      | 分析(A)     | 统计(S)     | 电话(Y)             | 无线(W) | 工具(T) | 帮助(H)   |      |   |       |        |         |
|       | 10     | 🌗 🛅 🕅       | 69       | ÷ = =      | 271       |           | $\oplus$ $\Theta$ | 9, ⊞  |       |         |      |   |       |        |         |
|       | Wires  | nark·捕获接口   | 1        |            |           |           |                   |       |       |         |      |   |       |        | ?Σ      |
|       | 输入     | 输出 诜        | ፴        |            |           |           |                   |       |       |         |      |   |       |        |         |
|       | 接口     |             |          |            |           |           |                   | 流     | ŧ     | 链路层的    | L 湿  | 杂 | Snapt | <度 (B) | 缓存 (MB) |
|       | ÞQ     | ualcomm Ath | eros Ar8 | Lxx series | PCI-E Eth | ernet Con | troller: 本        | 地连接   |       | Etherne | t 🗸  | ] | 默认    |        | 2       |
|       |        |             |          |            |           |           |                   |       |       |         |      |   |       |        |         |
|       | •      |             |          |            |           |           |                   |       |       |         |      |   |       |        | Þ.      |
|       | 🔽 在所   | 所有接口上使用     | 混杂模式     |            |           |           |                   |       |       |         |      |   |       |        | 管理接口…   |
|       | 所选择    | 接口的捕获过      | 虑器: 📜    | 输入捕获       | 过滤器 …     |           |                   |       |       |         |      |   |       | •      | 编译BPFs  |
|       |        |             |          |            |           |           |                   |       |       |         |      |   | 开始    | Close  | Help    |

(2) 键盘上按下 Ctrl+E 选择终止抓包,按下 Ctrl+S 保存刚才抓取到的数据 报文到本地。若确认可以正常抓包并保存后,再次再按 Ctrl+E 正式开始抓包。 (3)重现故障的现象。比如说无法获取到 IP,从话机上电前就可以开始抓包了, 直到启动 2 分钟后

(4)键盘上按下 Ctrl+E 选择终止抓包,按下 Ctrl+S 保存刚才抓取到的数据报 文到本地,重命名为方便标示的文件名,命名规则建议为型号+故障问题,例如 "X4-注册不上.pcap"。

提示:

1、抓包技巧:关键是要将异常现象的整个过程抓捕下来。如网页打不开,先打 开抓包软件开始抓包,再尝试访问某个固定的网页两次,复现故障现象,然后再 终止抓包,并将获取到的数据报文保存或提供技术工程师分析。

2、抓包命名:最好将抓包进行重命名,命名规则建议为型号+故障问题,例如 "X3S-DHCP 获取不到 IP. pcap",这样方便分析更快判断问题

3、备注说明:抓包发给技术人员时,最好能另备注说明下如下情况

(1) 设备的型号、版本、IP, 是否是定制版本

(2) 网络环境结构: 服务器在哪里? 什么设备? IP 是什么? 是在内网还是外 网?

(3) 是否可以重现现象,怎么样操作会出现?

(4) 是否有测试账号,若是有,请一并提供给我们验证

(5) 其他需要说明和备注的情况

发送技术分析:整理好抓包和说明后,就可以发给技术去分析确认。有对应交接的技术时,直接发给对应的技术人员,若没有的话,可以发送到 support@fanvil.com